## Recuperación de contraseña de la plataforma Cisco Unified Communication Domain Manager (CUCDM)

## Contenido

Introducción Procedimiento para recuperación de contraseña

## Introducción

Este documento describe cómo restablecer la contraseña de la plataforma Cisco UCDM si olvida la contraseña y no puede acceder a la CLI a través del usuario de la plataforma.

## Procedimiento para recuperación de contraseña

En esta sección se describe el procedimiento de recuperación de contraseña de Cisco UDCM.

**Nota:** Este procedimiento se aplica solamente a CUCDM 10.1.x y 10.6 GRUB versión 1.99-21ubuntu3.17 y 3.18.

- 1. Desactive las conexiones, si es posible, desactivando la red. Esto garantiza que las transacciones no se pierdan.
- 2. Inicie sesión en VMWare y elija la máquina virtual (VM) de Cisco UCDM.
- 3. Haga clic con el botón derecho del ratón en la máquina virtual y elija Edit Settings.
- 4. Haga clic en la pestaña **Opciones**, elija **Opciones de Inicio** y marque la casilla de verificación en la sección Forzar configuración del BIOS. La próxima vez que se inicie la máquina virtual, fuerce la entrada al BIOS.

| Settings                                                                                                    | Summary                                                                                                    |                                                                                                    |
|----------------------------------------------------------------------------------------------------|----------------------------------------------------------------------------------------------------|----------------------------------------------------------------------------------------------------|
| Hardware Options (Resou<br>Settings<br>General Options<br>VMware Tools<br>Power Management<br>Advanced<br>General<br>OPUID Mask<br>Memonu/CBUHotmiun<br>Boot Options<br>Hore Oral Marker<br>CPUI/MMU Virtualization<br>Swapfle Location<br>SDRS Rules | Summary<br>VOSS-UC<br>Disabled<br>Shut Down<br>Standby<br>Normal<br>Expose Nx fag<br>Disabled.Disab<br>Boot to BIOS<br>Norie<br>Automatic<br>Use default sett<br>O rules | Prover On Boot Delay<br>Power On Boot Delay<br>Whenever the virtual machine is powered on or reset, delay the<br>following number of millseconds:<br>Force BIOS Setup<br>Poment time the virtual machine boots, force entry into the BIOS<br>Fulled Boot Recovery |
|                                                                                                    |                                                                                                    | ✓ When the virtual machine fails to find boot device,<br>automatically retry boot after 10                                                                                                    |

- 5. Abra la pantalla de Cisco UCDM (Iniciar consola de máquina virtual).
- 6. Haga clic en el botón de reinicio (Reiniciar invitado).
- 7. La máquina virtual ingresa en el BIOS y sale del BIOS sin realizar ningún cambio. (El siguiente paso debe realizarse rápidamente antes del inicio del sistema).
- 8. Presione **e** en la consola de arranque Grub.

| GNU GRUB version 1.99-21ubuntu3.17                                                                                                    |
|----------------------------------------------------------------------------------------------------|
| Ubuntu, with Linux 3.2.0–70-virtual                                                                                                    |
| Ubuntu, with Linux 3.2.0–70-virtual (recovery mode)                                                                                                    |
| Use the + and + keys to select which entry is highlighted.<br>Press enter to boot the selected OS, 'e' to edit the commands<br>before booting or 'c' for a command-line. |
| To release cursor, press CTRL + ALT                                                                                                    |

9. Vaya a la segunda a la última línea, que comienza con linux.

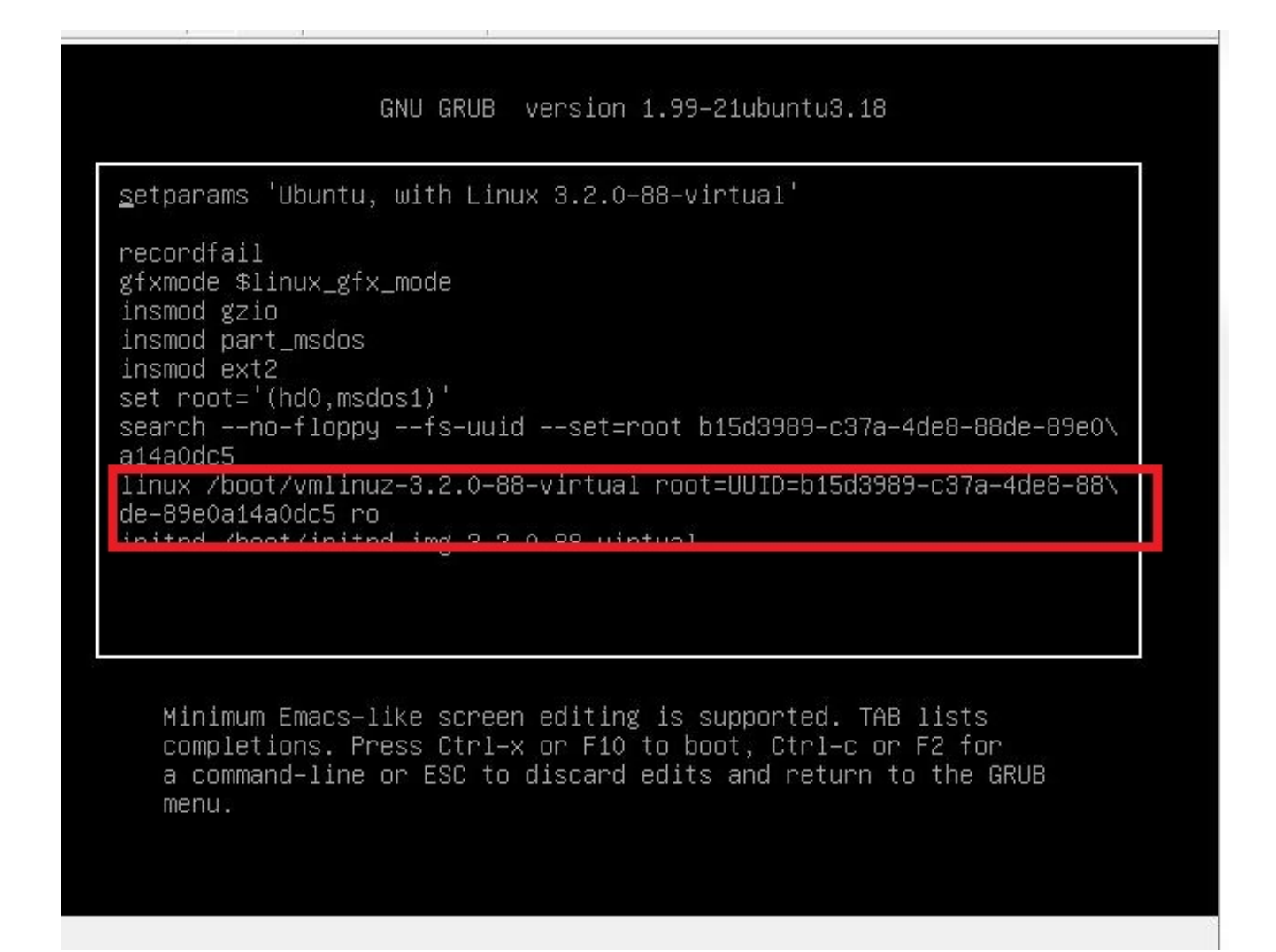

10. Desplácese hasta el final de la línea hasta 'init=/bin/bash' como se muestra en esta imagen.

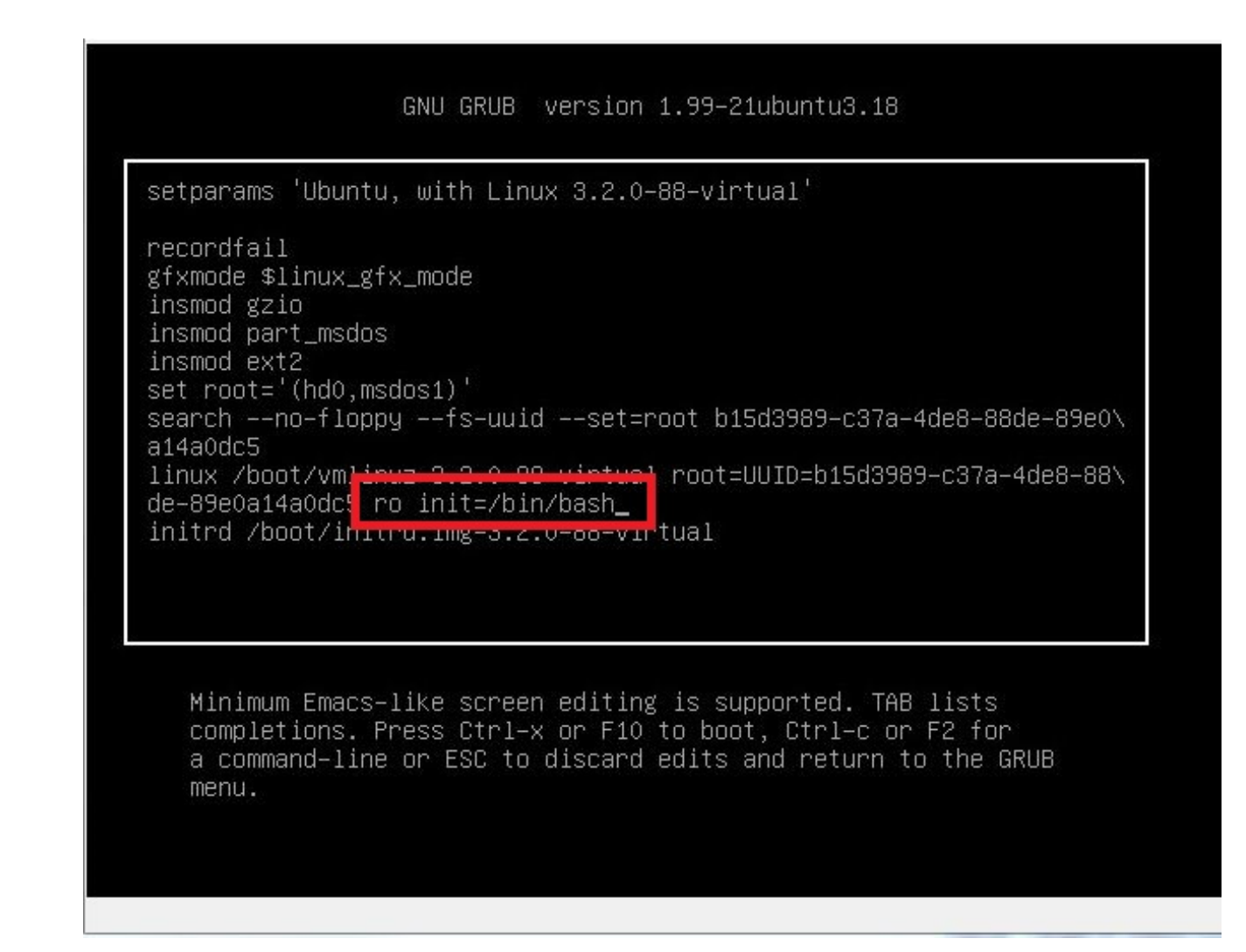

- 11. Presione Ctrl-X para iniciar el sistema.
- 12. Ingrese mount -o remount,rw / una vez que el sistema haya arrancado.

```
File View VM
       💵 🕨 🧐 🔯 🖓 🚺 🕨 🤣 🤛
  Begin: Running /scripts/local-bottom ... done.
done.
Begin: Running /scripts/init-bottom ... done.
bash: cannot set terminal process group (–1): Inappropriate ioctl for device
bash: no job control in this shell
root@(none):/# mount -o remount,rw /
                                                          d. Opts: errors=remount-ro
 poot@(none):/# passwd platform
New password:
Retype new password:
passwd: password updated successfully
 root@(none):/# sync
 root@(none):/# exit
exit
   214.108016] Kernel panic – not syncing: Attempted to kill init!
214.108181] Pid: 1, comm: bash Not tainted 3.2.0–88–virtual #126–Ubuntu
214.108336] Call Trace:
                         Call Trace:

[<ffffffff81646be4>] panic+0x91/0x1a4

[<ffffffff8106c085>] forget_original_parent+0x245/0x250

[<ffffffff8106c0a7>] exit_notify+0x17/0x110

[<ffffffff8106c932>] do_exit+0x1f2/0x450

[<ffffffff8106cd34>] do_group_exit+0x44/0xa0

[<ffffffff8106cda7>] sys_exit_group+0x17/0x20

[<ffffffff81667962>] system_call_fastpath+0x16/0x1b
    214.108458]
    214.108607]
     214.108788]
     214.108930]
     214.109075]
     214.109373]
```

13. Ingrese passwd platform e ingrese una nueva contraseña para el sistema.

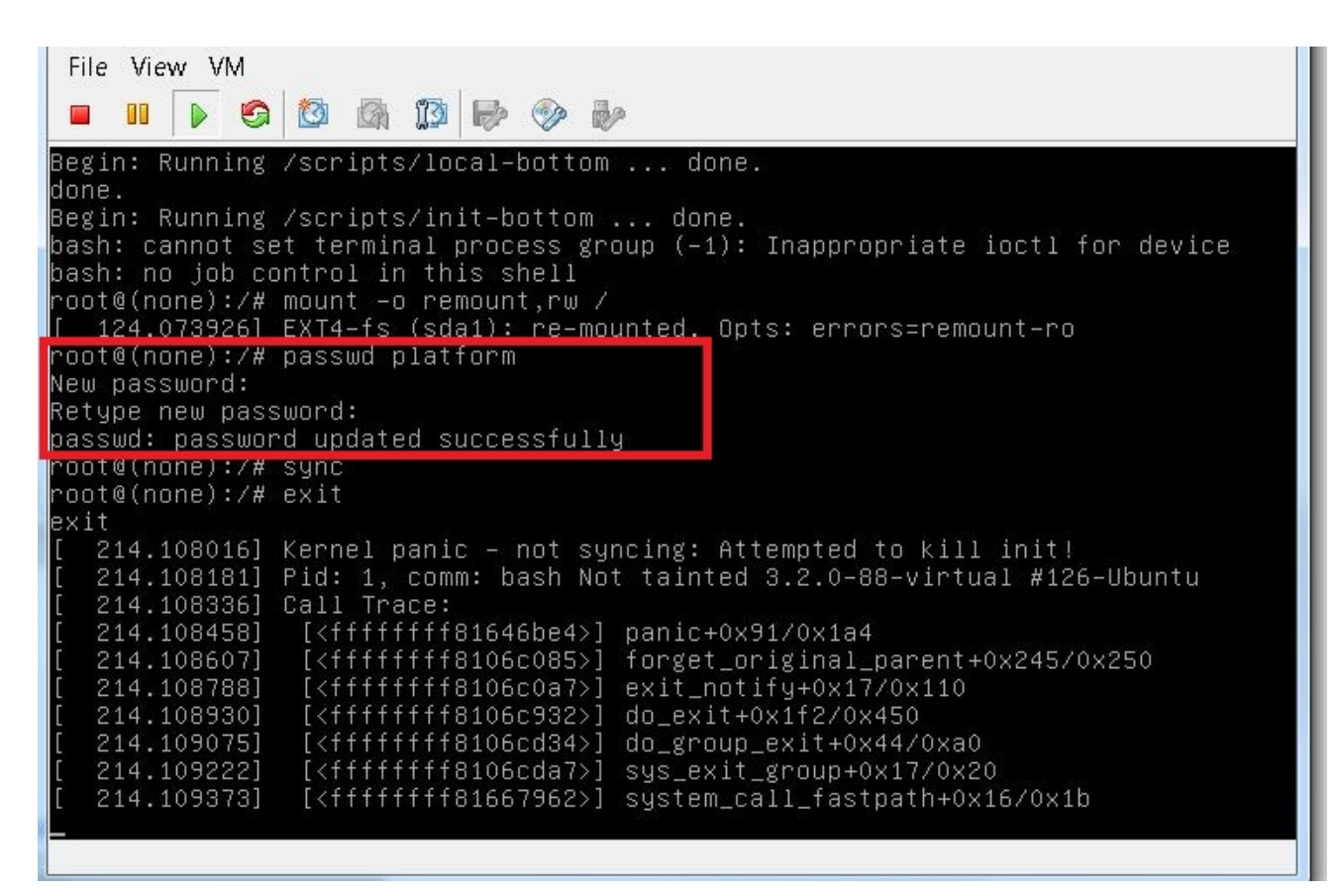

14. Escriba sync para forzar una sincronización del sistema de archivos.

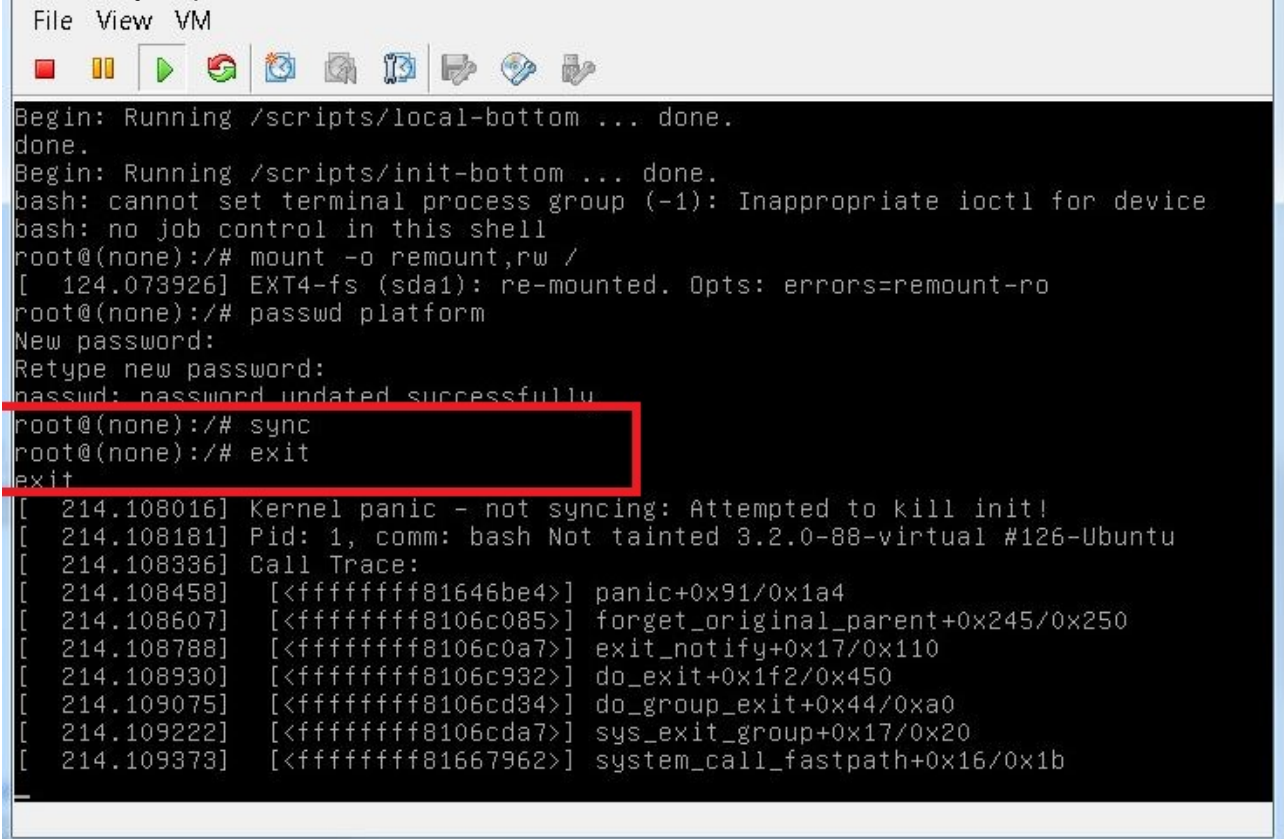

- 15. Escriba exit y luego apague y en la VM.
- 16. Cuando se inicie el sistema, elija Ubuntu, con Linux 3.2.0-70- virtual.

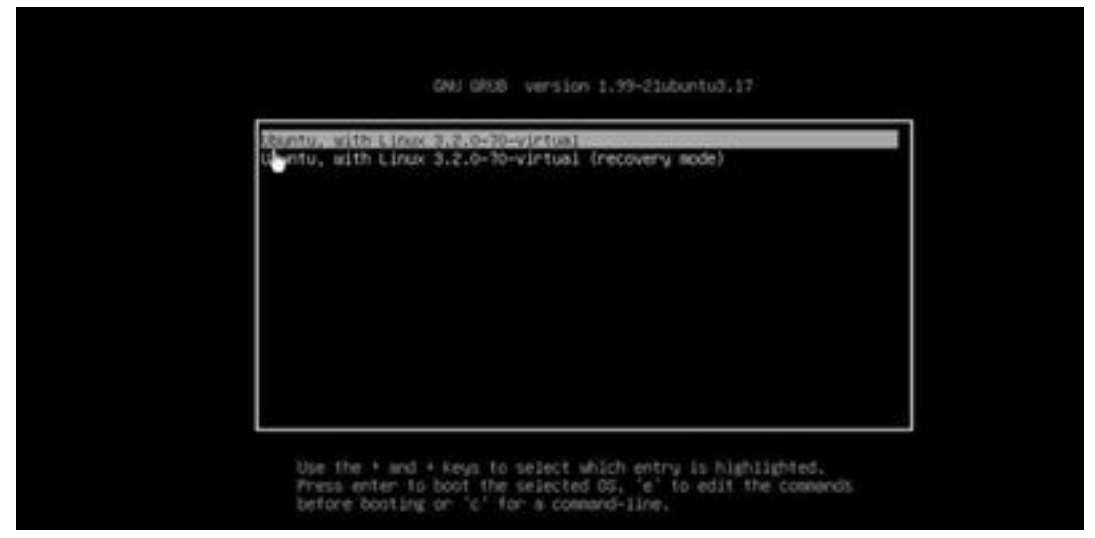

Ahora puede iniciar sesión como usuario de plataforma con la contraseña establecida en el paso 13.